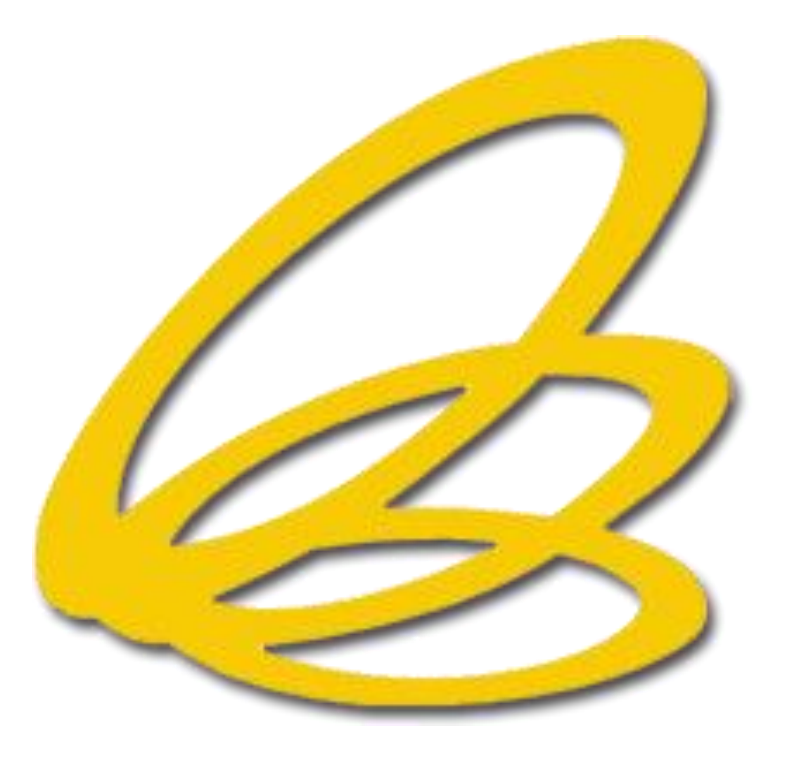

"การจัดทำข้อมูลส่งออกเพื่อการตัดบัญชีวัตถุดิบ แบบไร้เอกสาร ด้วยระบบ RMTS-2011"

## จำนวนผู้ใช้บริการทุกสาขา

| สาขา         | จำนวน<br>ผู้ใช้บริการ<br>(Active) | จำนวน<br>ผู้ใช้บริการ<br>(Paperless) |
|--------------|-----------------------------------|--------------------------------------|
| ชลบุรี       | 844                               | 60                                   |
| กรุงเทพฯ     | 1,932                             | <b>160</b>                           |
| เชียงใหม่    | 76                                | 0                                    |
| นครราชสีมา   | 67                                | 0                                    |
| ขอนแก่น      | 16                                | 0                                    |
| สุราษฎร์ธานี | 9                                 | 0                                    |
| สงขลา        | 35                                | 0                                    |

# การจัดทำใบขนสินค้าขาออก

## ข้อมูลที่ใช้ในการตัดบัญชีวัตถุดิบ

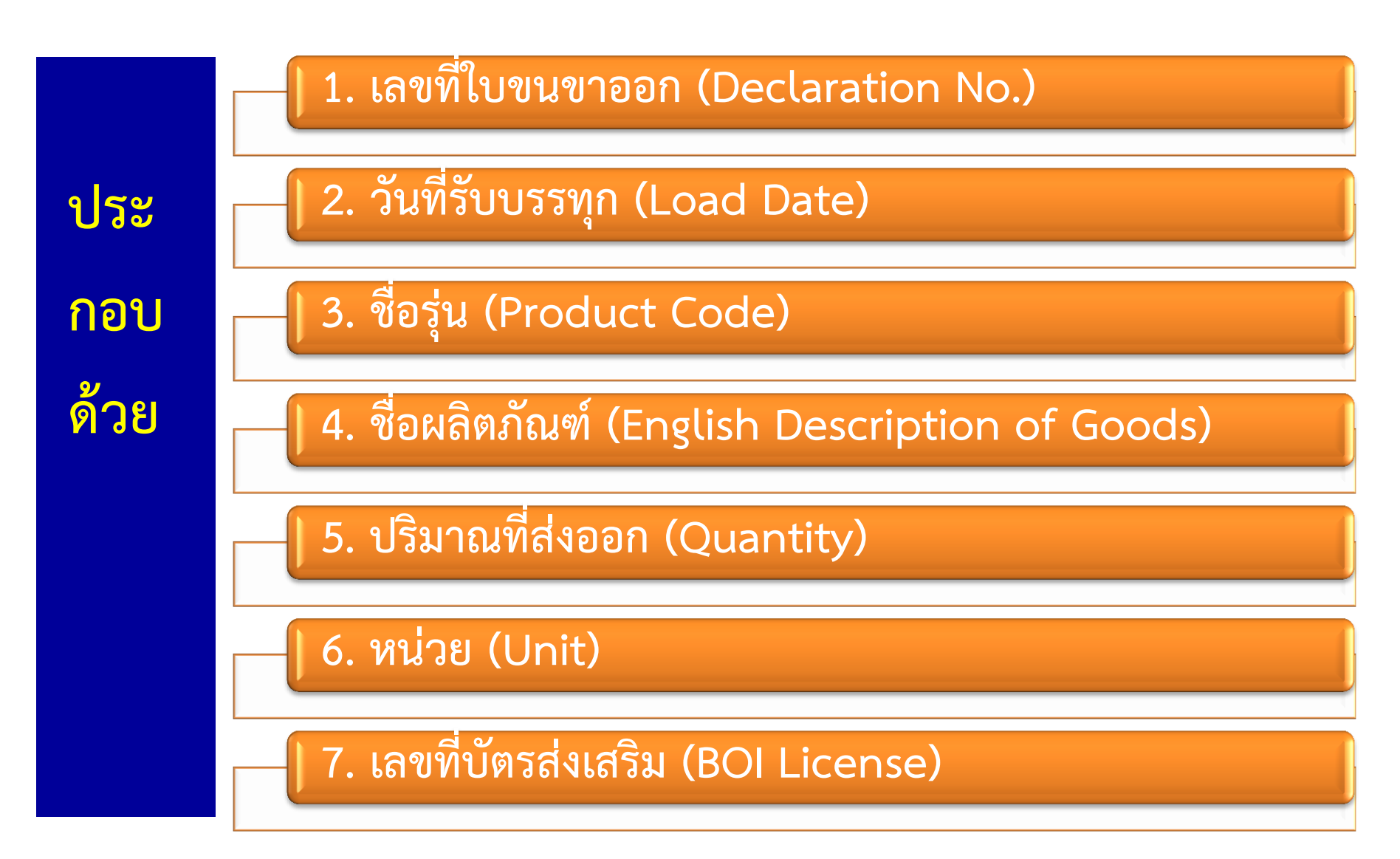

## ตัวอย่างอินวอยซ์ขาออก

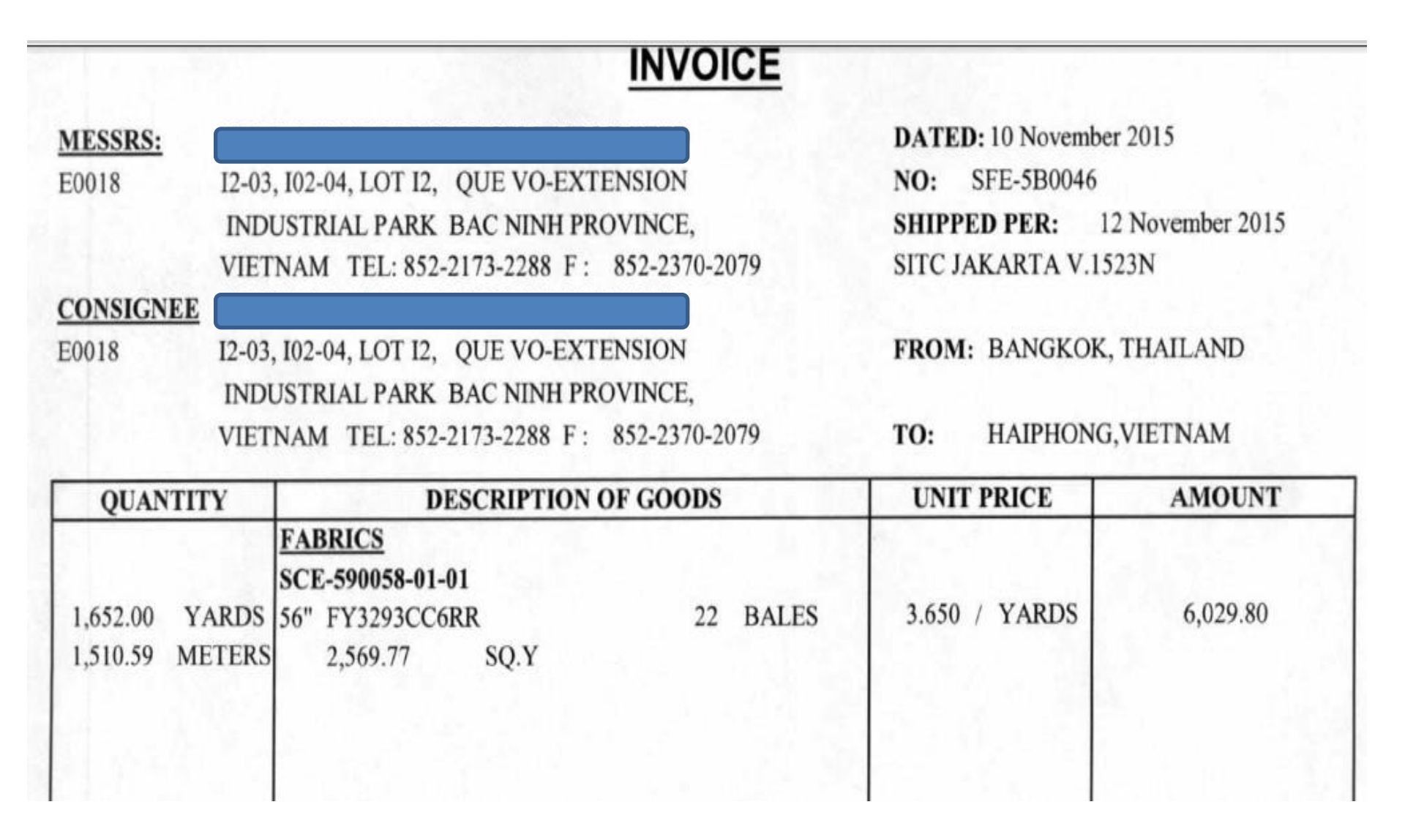

## การระบุเลขที่บัตรส่งเสริมในใบขนสินค้าขาออก

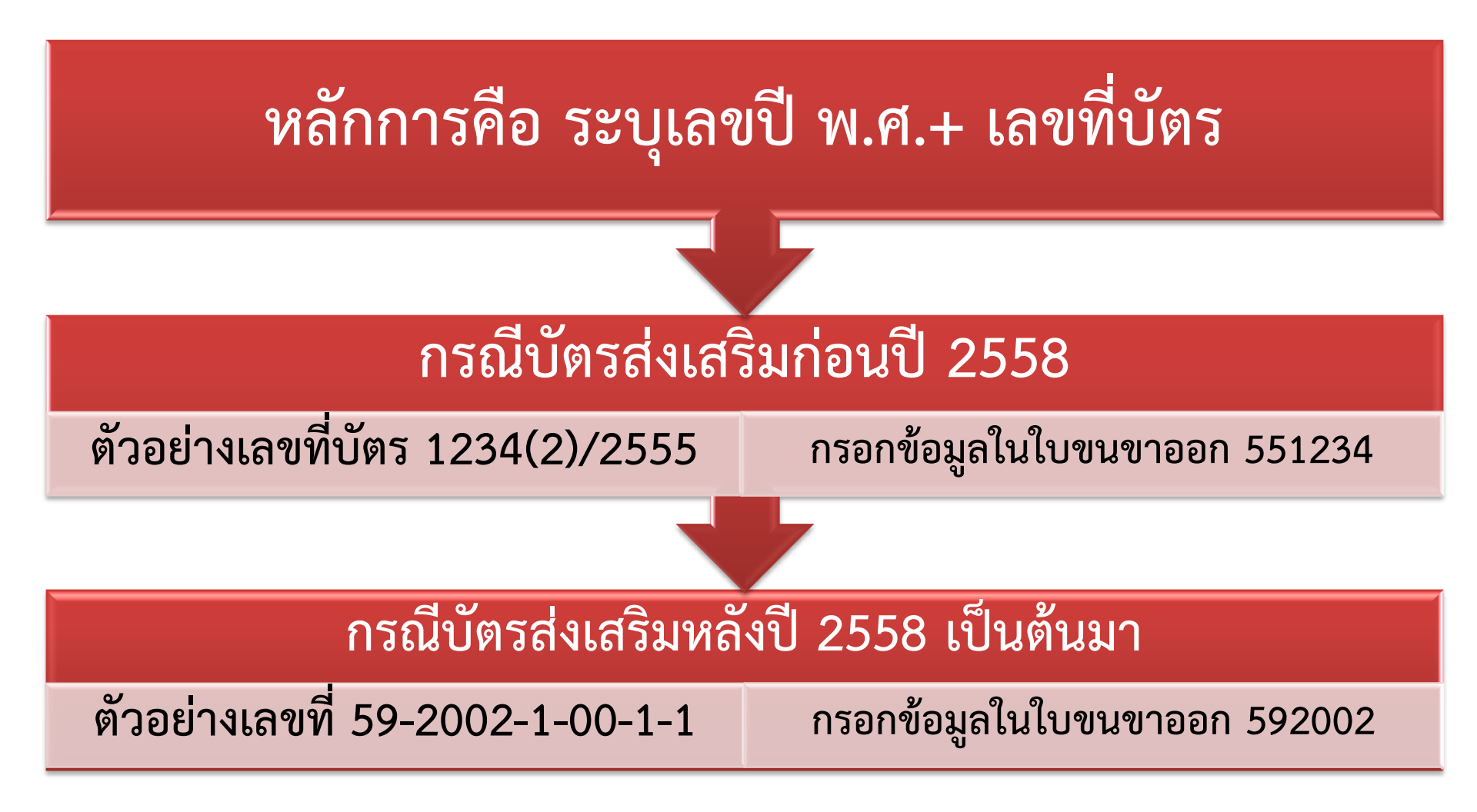

# การบันทึกข้อมูลในแบบฟอร์ม ใบขนสินค้าขาออก (คีย์ข้อมูลในช่อง 3 - 7)

### บันทึกข้อมูลในแบบฟอร์มใบขนสินค้าขาออก

Sanaluasúna,

P

| CLUB AS                                                                                      |                                                      |
|----------------------------------------------------------------------------------------------|------------------------------------------------------|
| Start Page List ใบขนา My Report Sign And Send Dd. to Customs List ใบกำกับฯ DLGY100030845 DLG | Y100030845/Z15-0062/2 🔟                              |
|                                                                                              |                                                      |
| Invoice Detail อื่น ๆ                                                                        |                                                      |
| Job:DLGY100030845: Invoice: Z15-0062 : 00002/00002                                           |                                                      |
| Item No. 00002 F4 Product Code FY3293CC6RR F4 F5 F6                                          | Shipping Mark Add Shpmark. from Job                  |
| Brand Product Year 2015                                                                      | 1. LOT NO.1A14B75001 F4 4. F4                        |
| Nature Trans Origin TH F4 Purchase TH                                                        | 2. F4 5. F4                                          |
| Desc.1 Eng.                                                                                  | 3. F4 6. F4                                          |
| Desc.2 Eng. FABRIC                                                                           | Customs Information                                  |
| Desc.3 Th.                                                                                   | ประเภทสิทธิประโยชน์ 11 = สิทธิส่งเสริมการลงทุน BOI 🗹 |
| Desc.4 Th.                                                                                   | Tariff 000094012090 F4 Stat. 000 F4 Unit C62 F4      |
| หมายเหตุ (ส่งก                                                                               | Export Tariff 9PART3 F4 Tariff Seq. 50001 F4         |
| Net Weight <u>Unit</u> เฉลี่ย Gross Weight <u>Unit</u> เฉลี่ย No. of Pkg. <u>Unit</u>        | Privilege 003 F4                                     |
| 1,376.0 < KGM F4 🗹 2,976.0 < KGM F4 🔽 16 < RK F4                                             |                                                      |
| <mark>ี (</mark> Inv.) <u>Unit</u> ราคา / หน่วย <u>สกุลเงิน</u> จำนวนเงิน                    | ุ่ สุทธินำกลับ Re-Export FZ IEAT ชดเชย               |
| 16.0 SET 6 59,153.0 THB 4 946,448.0 Price                                                    | BOI 7 BOI License No.                                |
| ปริมาณ (ใบขนฯ) <u>Unit</u> พิ่มราคา 946,448.00 (1.00000 / 1) หมายเหตุเพิ่มราคา               | BOI Product Code                                     |
| 2569.77 YDK 1.0 Cal.                                                                         | 19 ทวิ <u>เลขที่ตารางโอนสิทธิ</u>                    |
| F/W, F, I, FOB Value ใบอนุญาต ภาษี, อากร Product Information                                 | คลังสินค้าทัณฑ์บน Model No.                          |
| ลม แทรก โจ้ดเก็ม แก้ไข                                                                       | Model Ver. Model Tax ID                              |
| ลูมที่ในอนุญาตลูป พบ่ายงวับที่ออกใับเที่หนพบ่ายงวบ                                           | Import Tax Incentives ID F5202128430001 F4 F5        |
|                                                                                              | เลขที่ใบขนฯ รายการที่                                |
|                                                                                              | Others                                               |
|                                                                                              | No. of Pkg. 2                                        |
|                                                                                              | ปริมาณ 2 .0 <                                        |
|                                                                                              | Product Code Customs                                 |
|                                                                                              | <u>หมายเหตุ 1</u> 1A14B75001 F4 F5                   |
|                                                                                              | <u>หมายเหตุ 2</u> BOI F4                             |
|                                                                                              | <u>หมายเหตุ 3</u>                                    |
|                                                                                              | หมายเหตุอื่น F4                                      |
|                                                                                              | Mark CC.                                             |
|                                                                                              |                                                      |

## ตัวอย่างใบขนสินค้าขาออก

| 1                              | And the second second                                                                           | 10060                                          | INTITUT          | 0011                                                     | 5                     | 1001                         | TIVITI.                                  | .10171     |
|--------------------------------|-------------------------------------------------------------------------------------------------|------------------------------------------------|------------------|----------------------------------------------------------|-----------------------|------------------------------|------------------------------------------|------------|
| พู่สงของอ                      | ออก (ชื่อ ที่อยู่ โทรศัพท์)                                                                     | เดขประจำตัวผู้เดียภาษีอากร<br>0705541000266    | สาขา<br>0000     | ประเภทใบขนข 1<br>ใบขนสินค้าขาออก<br>DMMS000007117        | 1                     | เลขที่ใบขนง<br>A010          | ใช้สิทธิประโยชน์<br>-1-5811-03:          | 303        |
|                                | 10200                                                                                           |                                                |                  | บัญชีราคาสินค้า : SFI                                    | E-5B0046 : 1          | 0/11/15                      |                                          |            |
| Tel. 02                        | -2630671-4 Fax. 02-2630675                                                                      |                                                |                  | Shirly                                                   |                       |                              |                                          |            |
| รื่อและเลา<br>N/A              | ขที่บัตรผ่านพิธีการ                                                                             |                                                |                  | สังการตรวจ<br>10-11-2015 10:52:09<br>14-11-2015 09:09:04 | DECLARATIC            | N ACCEPTED                   | ROL ALREADY CHE                          | CKED       |
| JANEL 1<br>บริษัท เ            | <sup>อกของ</sup><br>INTERNATIONAL (THAILAND) (<br>จเนล อินเดอร์เนชั่นแนล (ประเทศไ<br>2608708-10 | CO.,LTD (0105534087250 สาข<br>ไทย) จำกัด       | ו 0000)          | 14-11-2015 14:55:00                                      | GOODS LOAD            | DED                          |                                          |            |
| 161.02-                        | 2008/00-10                                                                                      |                                                | 1.18             | ภาษีอากรที่ต้องเสีย                                      | คาภาษีย               | ากร (บาท)                    | เงินประกัน (บาท)                         | 1          |
| ชื่อยานพา<br>SITC J            | AKARTA                                                                                          | v                                              | oy.1523N         | חפפרעולחרם 0.1                                           | 0.00                  | 0.00 0.00                    |                                          |            |
| ส่งออกโดเ<br>เรือ              | ยทาง                                                                                            | วันที่ส่งออก<br>30/11/2                        | 558              | เลขที่ซ่าระภาษีอากร/ประกัน<br>10/11/2558                 |                       |                              |                                          |            |
| ท่าหรือที่ต<br><b>ท่าบริกา</b> | ารวงปลอยของ รหัส<br>เรดู์สินค้าขาออก 2 (สทก.) 0252                                              | ทาหรือที่รับบรรทุกของ<br>ทำรับบรรทุกขาออก สทก. | รหัส<br>0250     | ขายไปยังประเทศ<br>VIETNAM                                | <sub>วหัส</sub><br>VN | ประเทศปลายทาง<br>VIETNAM     |                                          | รหัส<br>VN |
| จำนวนหีบ<br>22 BA              | มพ่อ (ตัวเลข)<br>ALE, COMPRESSEDS (TWENTY                                                       | (ตัวอักษา)<br>TWO BALE, COMPRESSEDS O          | NLY)             | อัตราแลกเปลี่ยน 1 US                                     | D=35.077 T            | НВ                           |                                          |            |
| shu<br>nhs EL<br>d IT          | เครื่องหมายพืบห่อ<br>EGANT<br>EM:FVF3293CC6RR                                                   | จำนวนและสักษ<br>22<br>PALE COMP                | ณะพีบพ่อ<br>(BL) | น้ำหนักสุทธิ รา<br>465.860 KGM (เงิร<br>USD              |                       | FOB<br>ELINA)<br>6,029.80 BO | 7 ไร้สิทธิพิเคษ<br>1:1073/2542ลว.25กพ254 |            |
| " AS                           | 5 PER INV.                                                                                      | DALE, COMP                                     | RESSEDS          | 2,569.770 YDK<br>(1652.0000 YRD)                         | 5,6 B4 F0             | אס (חרע)                     |                                          |            |
| 1 F/                           | ชนิดของ<br>ABRIC                                                                                | BRAND "NO                                      | BRAND"           | ประเภทพิกัด<br>ODADT2                                    | THB 21                | 1,507.29                     | อัตราอากร                                |            |
| H                              | าผืน 4                                                                                          |                                                |                  | รหัสสถิติ หน่วย                                          | ราคาประเมิ            | นอากร                        | FREE                                     |            |
|                                |                                                                                                 |                                                |                  | 54075200<br>000 / KGM                                    |                       | 0.000                        | กรุงารขายอก                              | 0.00       |

## ตัวอย่างใบขนสินค้าขาออก

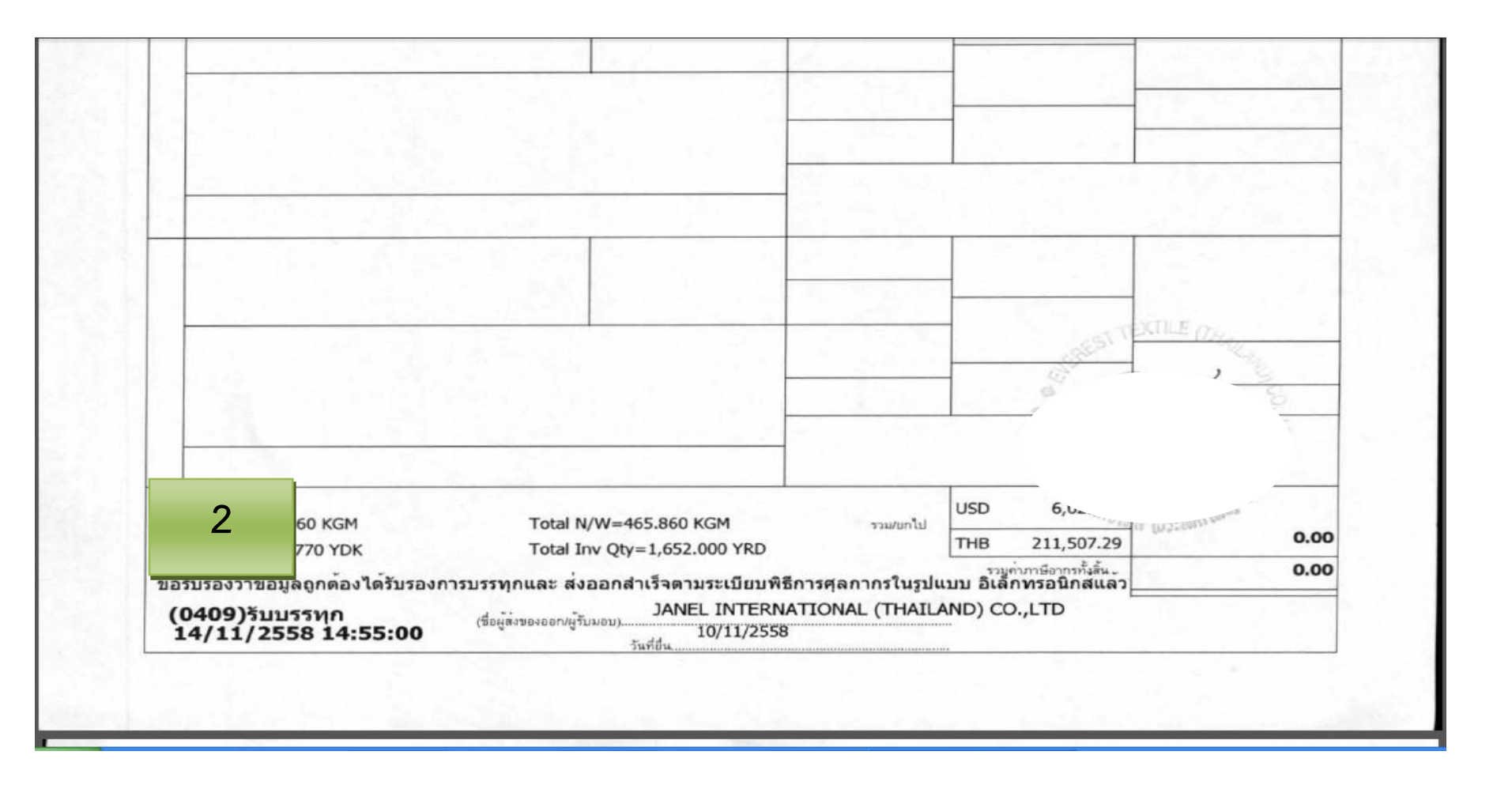

## การเตรียมข้อมูล ยื่นตัดบัญชี (Download ข้อมูล)

### การ Download ข้อมูลการส่งออกของบริษัทผ่าน ระบบ IC Online ของสมาคม มีขั้นตอนดังนี้

#### ขั้นตอนการ Down Load ข้อมูลผ่านระบบ IC Online

#### 1. Login เข้าระบบ IC Online ด้วย User name & Password ของบริษัท

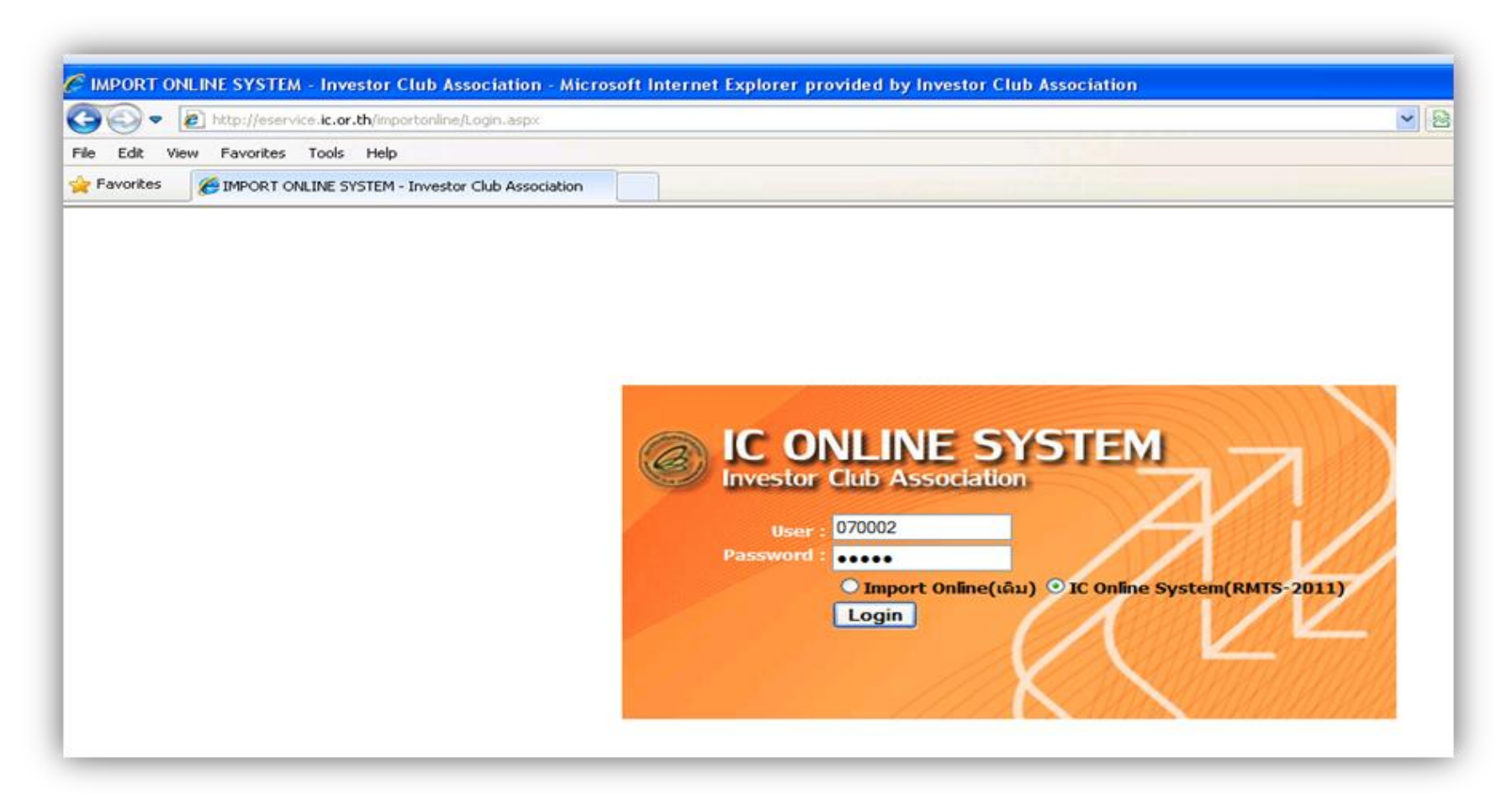

#### ขั้นตอนการ Down Load ข้อมูลผ่านระบบ IC Online

2. เลือกเมนู ดาวน์โหลดเอกสารการส่งออก หรือดาวน์โหลดข้อมูล Vendor

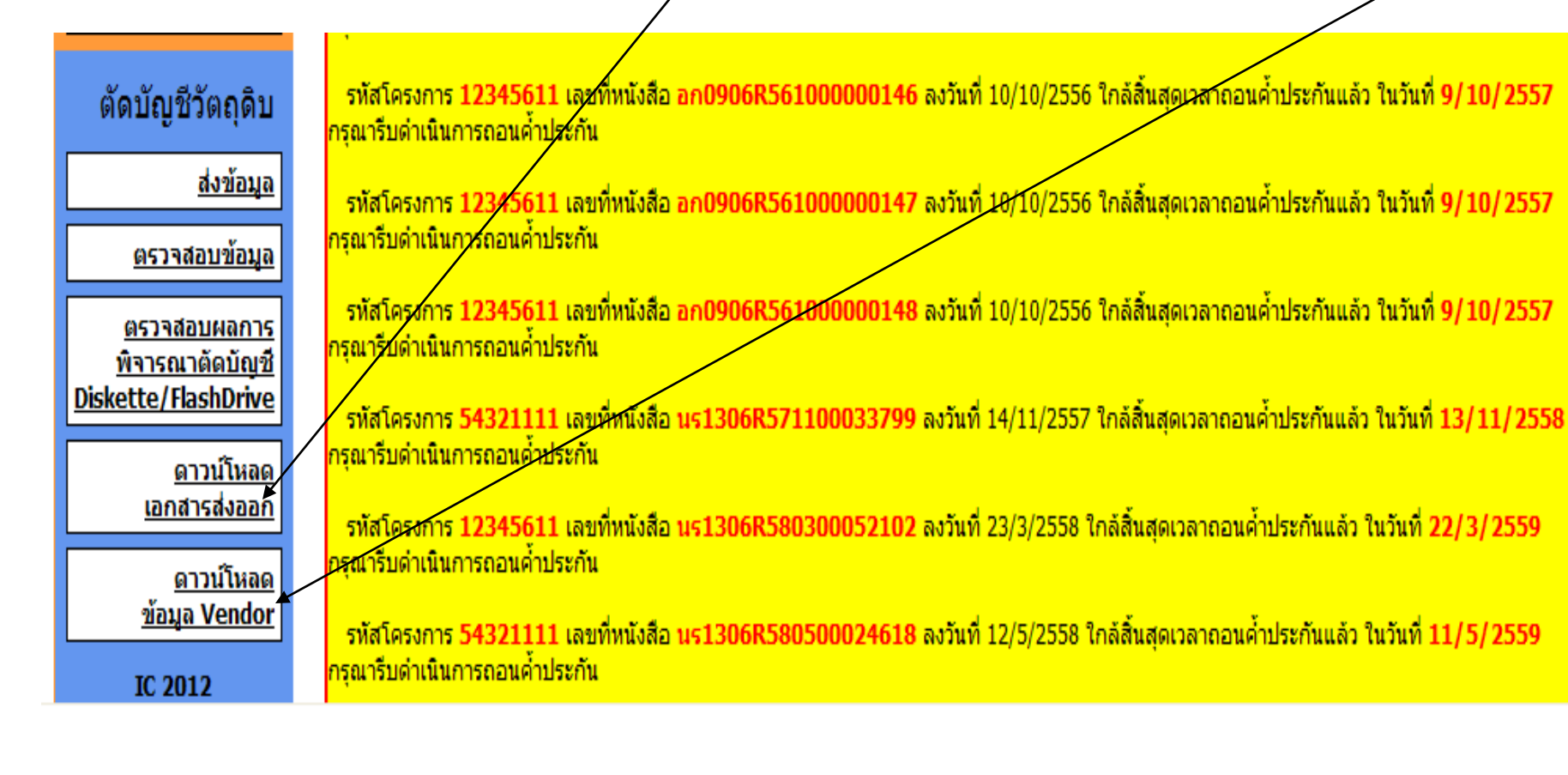

# ขั้นตอนการ Down Load ข้อมูลผ่านระบบ IC Online

 กำหนดวันที่เริ่มต้น และวันที่สิ้นสุดที่ต้องการข้อมูล (วันที่รับบรรทุกหรือวันที่ Load) และกด Submit

| IMPORT ONLINE SYSTEM - Investor Club Associ               | ation - Microsoft Internet Explorer | provided by Investor Club Association                                                               |                    |                                                                                                    |
|-----------------------------------------------------------|-------------------------------------|----------------------------------------------------------------------------------------------------|--------------------|----------------------------------------------------------------------------------------------------|
| 🕘 🗣 🔊 http://eservice.ic.or.th/importaniine/daw           | loadExport.aspx                     |                                                                                                    | 💌 🗟 🛟 🗶 🔽 Bing     | P •                                                                                                    |
| File Edit View Favorites Tools Help                       |                                     |                                                                                                    |                    | ter alla de la companya de la companya de |
| Favorites (Favorites IMPORT ONLINE SYSTEM - Investor Club | a Association                       |                                                                                                    | 👌 • 🔂 • 🖬          | 🖶 • Page • Safety • Tools • 🔞 • 🎽                                                                                                    |
| arrestor ca                                               | and the second second second        |                                                                                                    |                    | <b>`</b>                                                                                                    |
| User Name : 070002                                        | Location : Bangkok                  | Company Name : Test Company Limited                                                                 |                    | Logout                                                                                                    |
| <u>หน้าแรก</u>                                            | Export Online :ดาวน์โหลดเอกสา       | เรล่งออก                                                                                            |                    |                                                                                                    |
| <u>เช็คข้อความ</u>                                        | วันที่เริ่มดัน:                     | 🗏 ຄົง:                                                                                              | Submit             |                                                                                                    |
| <u>ข้อมูลบริษัท</u>                                       |                                     |                                                                                                    |                    |                                                                                                    |
| <u>รับข้อมูล MML</u>                                      |                                     |                                                                                                    |                    |                                                                                                    |
| ออกจากระบบ                                                | ข้อควรรู้ : 1. การดาวน์โน           | ลดข้อมูลการส่งออกในแต่ละครั้งอยู่ระหว่างช่วงระยะเ                                                   | วลา 7 วัน          |                                                                                                    |
| สั่งปล่อยวัดถุดิบ                                         | 2. บริษัทสามาร<br>3. การระบุวันที่  | ถดาวน์โหลดข้อมูลได้หลังจากที่มีการส่งออกแล้วประม<br>ลาวน์โหลด คือวันที่ส่งออกในใบชนสินด้าชาออก (Loa | มาณ 1 เดือน<br>ad) |                                                                                                    |
| ส่งห้อมูล                                                 |                                     |                                                                                                    |                    |                                                                                                    |

## ข้อมูลที่ได้จากการ Download จากกรมศุลกากร

บริษัทลูกค้าจะได้รับข้อมูลการส่งออกที่ Down load จากกรมศุลกากรในรูปแบบ Excel File ซึ่งสามารถนำมาใช้งานและ บันทึกชื่อเป็น BIRTEXP ได้ (รายละเอียดดังภาพ )

|    |           |        |                | 2        | 2      |                                |            | 6   |          |               |
|----|-----------|--------|----------------|----------|--------|--------------------------------|------------|-----|----------|---------------|
|    | Α         | В      |                | <b></b>  | 3      | 4                              | 2          |     | I        | J             |
| 1  | PROJ_CODE | DOC_NO | EXP_ENTRY      | EXP_DATE | MODEL  | MODEL_DESC                     | <b>QTY</b> | UOP | REVISION | INVOICE_NO    |
| 2  |           |        | A0041590402597 | 9/4/2016 | 110D24 | TELEPHONE SET                  | 320        | C62 |          | 'JP-D/116-082 |
| 3  |           |        | A0041590402597 | 9/4/2016 | 110K02 | TELEPHONE SET                  | 120        | C62 |          | 'JP-D/116-082 |
| 4  |           |        | A0041590402597 | 9/4/2016 | 110L34 | TELEPHONE SET                  | 800        | C62 | 3        | 'JP-D/116-082 |
| 5  |           |        | A0041590402597 | 9/4/2016 | 110L35 | TELEPHONE SET                  | 2720       | C62 |          | 'JP-D/116-082 |
| 6  |           |        | A0041590402597 | 9/4/2016 | 110L39 | TELEPHONE SET                  | 160        | C62 |          | 'JP-D/116-082 |
| 7  |           |        | A0041590402597 | 9/4/2016 | 110L56 | TELEPHONE SET                  | 60         | C62 |          | 'JP-D/116-082 |
| 8  |           | 2      | \0041590402597 | 9/4/2016 | 110L58 | TELEPHONE SET                  | 30         | C62 |          | 'JP-D/116-082 |
| 9  |           |        | A0041590402597 | 9/4/2016 | 110M36 | TELEPHONE SET                  | 320        | C62 |          | 'JP-D/116-082 |
| 10 |           |        | A0041590402597 | 9/4/2016 | 113629 | DOOR PHONE                     | 40         | C62 |          | 'JP-D/116-082 |
| 11 |           |        | A0041590402597 | 9/4/2016 | 113A64 | ADAPTER                        | 60         | C62 |          | 'JP-D/116-082 |
| 12 |           |        | A0041590402597 | 9/4/2016 | 113A94 | PRINTED CIRCUIT BOARD ASSEMBLY | 10         | C62 |          | 'JP-D/116-082 |
| 13 |           |        | A0041590402597 | 9/4/2016 | 113C96 | PRINTED CIRCUIT BOARD ASSEMBLY | 90         | C62 |          | 'JP-D/116-082 |
| 14 |           |        | A0041590402597 | 9/4/2016 | 113C98 | PRINTED CIRCUIT BOARD ASSEMBLY | 47         | C62 |          | 'JP-D/116-082 |
| 15 |           |        | A0041590402597 | 9/4/2016 | 113D04 | PRINTED CIRCUIT BOARD ASSEMBLY | 30         | C62 |          | 'JP-D/116-082 |
| 16 |           |        | A0041590402597 | 9/4/2016 | 113D13 | PRINTED CIRCUIT BOARD ASSEMBLY | 190        | C62 |          | 'JP-D/116-082 |
| 17 |           |        | A0041590402597 | 9/4/2016 | 113D14 | PRINTED CIRCUIT BOARD ASSEMBLY | 100        | C62 |          | 'JP-D/116-082 |
| 18 |           |        | A0041590402597 | 9/4/2016 | 113D17 | PRINTED CIRCUIT BOARD ASSEMBLY | 150        | C62 |          | 'JP-D/116-082 |
| 19 |           |        | A0041590402597 | 9/4/2016 | 113D19 | PRINTED CIRCUIT BOARD ASSEMBLY | 176        | C62 |          | 'JP-D/116-082 |
| 20 |           |        | A0041590402597 | 9/4/2016 | 113D26 | PRINTED CIRCUIT BOARD ASSEMBLY | 200        | C62 |          | 'JP-D/116-082 |
| 21 |           |        | A0041590402597 | 9/4/2016 | 113D27 | PRINTED CIRCUIT BOARD ASSEMBLY | 100        | C62 |          | 'JP-D/116-082 |

ข้อมูลที่บริษัทต้องคีย์เพิ่มได้แก่ 1. Project Code (รหัสโครงการ)

2. Doc\_No (งวดที่) 3. Revision

## ตัวอย่างข้อมูลที่ดาวน์โหลดและ ไม่สามารถตัดบัญชีแบบไร้ เอกสารได้

## รูปแบบ : ข้อมูลดาวน์โหลดจากใบขนสินค้าขาออก "<u>ไม่ถูกต้อง"</u> ตามสูตรการผลิตที่ได้ รับอนุมัติ จากสำนักงาน (BOI)

| <b>C</b> ) | 👔 🕼 🕈 🖓 🗸 🖓 👻 🏛 🖕 🔻 🔻 Export 🛛 - Microsoft Excel |                |                          |                   |                                     |             |                  |           |                   |                    |                    |     |              |                                                                                                    |
|------------|--------------------------------------------------|----------------|--------------------------|-------------------|-------------------------------------|-------------|------------------|-----------|-------------------|--------------------|--------------------|-----|--------------|----------------------------------------------------------------------------------------------------|
| <u> </u>   | Home Inse                                        | rt PageLa      | yout Formulas Dat        | a Review V        | iew                                 |             |                  |           |                   |                    |                    |     |              |                                                                                                    |
| Paste      | K Cut<br>La Copy<br>✓ Format Paint               | Calibri<br>B Z |                          | ≡ <sub>≡</sub> ≫· | 📑 Wrap Text<br>■ 💀 Merge & Center 🔹 | General     | Conditional      | Format    | Normal<br>Neutral | Bad<br>Calculation | Good<br>Check Cell |     | Insert Delet | E Format Clear X Source Source Sourc |
|            | Clipboard                                        | G              | Font 🕞                   | Alig              | nment 😡                             | Number      | → Formatting * a | as lable* |                   | Styles             |                    | _   | Cell         | s Editing                                                                                                    |
|            | A1                                               | - (•           | ƒ <sub>≭</sub> PROJ_CODE |                   |                                     |             |                  |           |                   |                    |                    |     |              |                                                                                                    |
|            | А                                                | В              | С                        | D                 | E                                   |             |                  |           | F                 |                    | G                  | Н   | I            | J                                                                                                    |
| 1          | PROJ_COD                                         | DOC_NO         | EXP_ENTRY                | EXP_DATE          | MOD                                 | EL          |                  | мо        | DEL_DES           | 2                  | QTY                | UOP | REVISIO      | INVOICE_NO                                                                                                    |
| 2          |                                                  |                | A0151600209266           | 19/02/2017        | ELECTROLYTIC CAP                    | PACITOR E   | ELECTROLYTI      | С САРА    | ACITOR            |                    | 296020.00          | C62 |              | 'EJ(TC)-17647                                                                                                    |
| 3          |                                                  |                | A0151600213923           | 19/02/2017        | ELECTROLYTIC CAP                    | PACITOR E   | ELECTROLYTI      | с сара    | ACITOR            |                    | 184200.00          | C62 |              | 'ES(TC)-17641                                                                                                    |
| 4          |                                                  |                | A0151600213923           | 19/02/2017        | ELECTROLYTIC CAP                    | PACITOR E   | ELECTROLYTI      | С САРА    | ACITOR            |                    | 49275.00           | C62 |              | 'ES(TC)-17642                                                                                                    |
| 5          |                                                  |                | A0151600213923           | 19/02/2017        | CARTON BOX                          | 0           | CARTON BOX       | (         |                   |                    | 200.00             | C62 |              | 'ES(TC)-1769                                                                                                    |
| 6          |                                                  |                | A0151600213923           | 19/02/2017        | ELECTROLYTIC CAP                    | PACITOR E   | ELECTROLYTI      | С САРА    | ACITOR            |                    | 6000.00            | C62 |              | 'ES(TO)-17608                                                                                                    |
| 7          |                                                  |                | A0151600213923           | 19/02/2017        | ELECTROLYTIC CAP                    | PACITOR E   | ELECTROLYTI      | с сара    | ACITOR            |                    | 170475.00          | C62 |              | 'ESBH(TY)-17619                                                                                                    |
| 8          |                                                  |                | A0151600213923           | 19/02/2017        | ELECTROLYTIC CAP                    | PACITOR E   | ELECTROLYTI      | с сара    | ACITOR            |                    | 236200.00          | C62 |              | 'ESBH(TY)-17620                                                                                                    |
| 9          |                                                  |                | A0151600213923           | 19/02/2017        | ELECTROLYTIC CAP                    | PACITOR E   | ELECTROLYTI      | с сара    | ACITOR            |                    | 38750.00           | C62 |              | 'ESBH(TY)-17621                                                                                                    |
| 10         |                                                  |                | A0151600213923           | 19/02/2017        | ELECTROLYTIC CAP                    | PACITOR     | ELECTROLYTI      | C CAPA    | ACITOR            |                    | 12375.00           | C62 |              | 'ESBH(TY)-17622                                                                                                    |
| 11         |                                                  |                | A0151600213923           | 19/02/2017        | ELECTROLYTIC CAP                    | PACITOR E   | ELECTROLYTI      | с сара    | ACITOR            |                    | 347500.00          | C62 |              | 'ESSH(TC)-17616                                                                                                    |
| 12         |                                                  |                | A0171600216652           | 19/02/2017        | CAPACITOR                           | E           | ELECTROLYTI      | C CAPA    | ACITOR            |                    | 3000.00            | C62 |              | 'ESBK(TC)-17613                                                                                                    |
| 13         |                                                  |                | A0171600216652           | 19/02/2017        | CAPACITOR                           | E           | ELECTROLYTI      | с сара    | ACITOR            |                    | 500.00             | C62 |              | 'ESBK(TO)-17604                                                                                                    |
| 14         |                                                  |                | A0171600216652           | 19/02/2017        | CAPACITOR                           | E           | ELECTROLYTI      | C CAPA    | ACITOR            |                    | 10500.00           | C62 |              | 'ESBK(TY)-17637                                                                                                    |
|            |                                                  |                |                          |                   |                                     | E           | LECTROLYTI       | с сара    | ACITOR DI         | ETAIL AS PER       |                    |     |              |                                                                                                    |
| 15         |                                                  |                | A0181600201533           | 19/02/2017        | ELECTROLYTIC CAP                    | PACITOR(BOI | NV. ATT`D        |           |                   |                    | 66700.00           | C62 |              | 'EJ(TC)-17650                                                                                                    |
| 16         |                                                  |                | A0181600205791           | 19/02/2017        | ELECTROLYTIC CAP                    | PACITOR     | LECTROLYTI       | C CAPA    | ACITOR            |                    | 18000.00           | C62 |              | 'EJ(TC)-17651                                                                                                    |
| 17         |                                                  |                | A0181600205791           | 19/02/2017        | SAMPLE CAPACITO                     | DRS S       | SAMPLE CAP       | ACITO     | RS FOR AN         | IALYSIS            | 40.00              | C62 |              | 'EJ(TC)-1775                                                                                                    |

### กรณี ระบุ Model ไม่ตรงกับฐานข้อมูล

## ข้อมูลที่ดาวน์โหลด

| PROJ_CODE | DOC_NO | EXP_ENTRY      | EXP_DATE   | MODEL | MODEL_DESC                 | QTY      | UOP | REVISION | INVOICE_NO  |
|-----------|--------|----------------|------------|-------|----------------------------|----------|-----|----------|-------------|
|           |        | A0161590203182 | 19/02/2016 | BMF   | PREMIUM PORK FRANK KC 80G. | 3203.20  | KGM |          | 'BMF0045/16 |
|           |        | A0151590203294 | 19/02/2016 | BMF   | PREMIUM PORK FRANK KC 80G. | 19051.20 | KGM |          | 'BMF0050/16 |

สูตรการผลิตที่ได้รับอนุมัติ

ผลิตภัณฑ์

MODEL

PREMUIM PORK FRANK

BMF

#### กรณี ระบุ Model รวมกับ Model\_Desc

## ข้อมูลที่ดาวน์โหลด

| Α         | В      | С              | D          | E        | F                 | G       | Η   | Ι        | J                    |
|-----------|--------|----------------|------------|----------|-------------------|---------|-----|----------|----------------------|
| PROJ_CODE | DOC_NO | EXP_ENTRY      | EXP_DATE   | MODEL    | MODEL_DESC        | QTY     | UOP | REVISION | INVOICE_NO           |
|           |        | A0211590403085 | 22/04/2016 | 94900069 | CONNECTOR94900069 | 6000.00 | C62 |          | <sup>'</sup> 4S60053 |
|           |        | A0211590403085 | 22/04/2016 | 94900070 | CONNECTOR94900070 | 6000.00 | C62 |          | '4S60053             |

## สูตรการผลิตที่ได้รับอนุมัติ

MODEL

ผลิตภัณฑ์

9400069

CONNECTOR

#### กรณี ระบุ Model\_Desc ไม่ตรงกับฐานข้อมูล

## ข้อมูลที่ดาวน์โหลด

| Α         | В      | С              | D          | E          | F                                    | G        | Η   | Ι        | J          |
|-----------|--------|----------------|------------|------------|--------------------------------------|----------|-----|----------|------------|
| PROJ_CODE | DOC_NO | EXP_ENTRY      | EXP_DATE   | MODEL      | MODEL_DESC                           | QTY      | UOP | REVISION | INVOICE_NO |
|           |        |                |            |            | PARTS FOR AIR CONDITIONER DRAIN HOSE |          |     |          |            |
|           |        | A0121570209480 | 14/02/2014 | SSA423A112 | ASSY SSA423A112                      | 10000.00 | C62 |          | 'EX370450  |

สูตรการผลิตที่ได้รับอนุมัติ

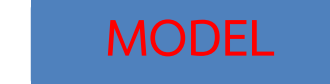

ผลิตภัณฑ์

SSA23A112

#### **DRAIN HOSE ASSY**

#### กรณี ระบุไม่ระบุ MODEL และคีย์จำนวนรายการไม่ตรงกับข้อมูลดาวน์โหลด

### ข้อมูลที่ดาวน์โหลด

| PROJ_CODE | DOC_NO | EXP_ENTRY      | EXP_DATE   | $\langle$ | MODEL | > | MODEL_DESC     | QTY      | UOP | REVISION | INVOICE_NO     |
|-----------|--------|----------------|------------|-----------|-------|---|----------------|----------|-----|----------|----------------|
|           |        | A0061570310108 | 07/03/2014 |           |       |   | SENSOR         | 22300.00 | C62 |          | 'HMT-SEN140010 |
|           |        | A0061570310108 | 07/03/2014 |           |       |   | MAGNETIC SHEET | 29500.00 | C62 |          | 'HMT-MTS140009 |

สูตรการผลิตที่ได้รับอนุมัติ

MODEL

ผลิตภัณฑ์

1M626

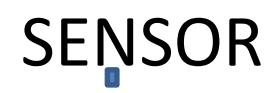

#### กรณี ระบุ MODEL เป็นภาษาไทย และระบุรวม Model กับ Model\_Desc

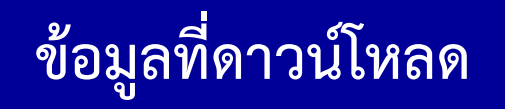

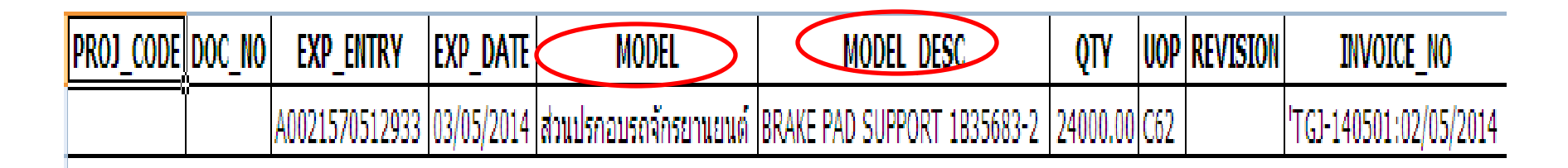

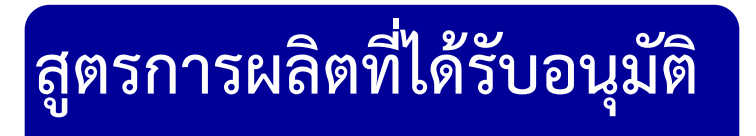

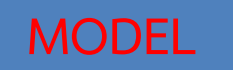

1B35683-2

ผลิตภัณฑ์

**BRAKE PAD SUPORT** 

## ข้อควรระวัง !!!

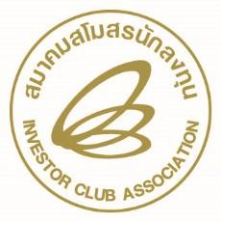

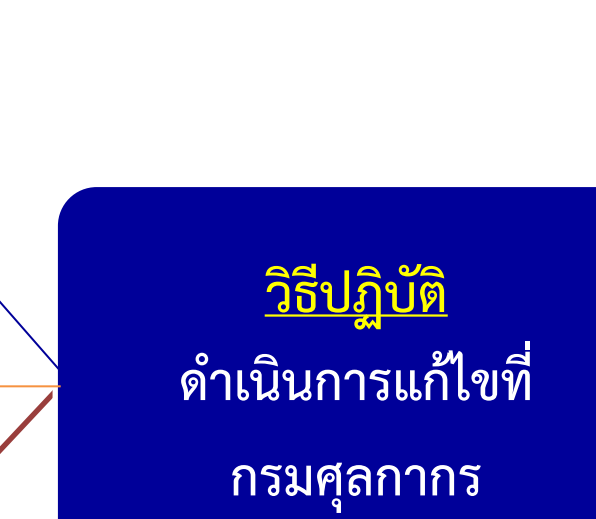

ระบุชื่อสูตรการผลิตและชื่อ ผลิตภัณฑ์ <mark>(ช่องที่ 3,4)</mark> ในใบขน <u>ไม่ตรง</u>กับที่ได้รับอนุมัติกับ BOI

หน่วยสินค้าที่ส่งออกใน ใบขน(<mark>ช่องที่ 6)</mark>ไม่ตรงกับหน่วยที่ ขออนุมัติกับ BOI

> ไม่ได้ระบุใช้สิทธิ์ BOI (ช่องที่ 7) ในใบขน

<u>ข้อผิดพลาด</u> ระบุชื่อสูตรการผลิตและชื่อ ผลิตภัณฑ์ ในใบขน<u>ไม่ตรง</u>กับที่ ได้รับอนุมัติกับ BOI

#### วิธีปภิบัติ

1.ชื่อรุ่น (Model) = Product Code.

ในใบขน=รุ่น ในสูตรการผลิต 2.ชื่อผลิตภัณฑ์ (Model Description)

= English Description of Good ใน ใบขน– ผลิตภัณฑ์ ในสุตรการผลิต <mark>ข้อผิดพลาด</mark> หน่วยสินค้าที่ส่งออกใน ใบขนไม่ตรงกับหน่วยที่ขออนุมัติ กับ BOI

#### <u>วิธีปฏิบัติ</u>

 1.การขออนุมัติหน่วยของสินค้าส่งออกต้องเป็น หน่วยที่กรมศุลกากรกำหนด (ตามรหัสสถิติ)
2.เมื่อส่งออกต้องระบุในใบขน ให้เป็นหน่วย เดียวกับที่ขอ อนุมัติสูตรกับ BOI

### ถาม – ตอบ

ขอบคุณ